## Navigationsseddel

## Tekst

| Fase                 | Forklaring                                                                                                    | Navigation                                                                                                    |
|----------------------|----------------------------------------------------------------------------------------------------|----------------------------------------------------------------------------------------------------|
| Åbn en ny Flash Film | Åbn programmet, vælg symbolet ud for<br>Actions Script 3.0                                                             | Create New                                                                                                    |
| Sæt størrelsen       | Definér størrelsen på stage til<br>300 px x 100 px                                                                     | <b>▶ ▶ ₩ ④ ₽ ♦ Ⅲ</b> `                                                                                                    |
| Skriv tekst          | Markér frame 1 i Timeline. Vælg Text Tool,<br>rød farve, skriv ordet MAD på Stage                                      | Image: Constraint of the second second se |
| Break Apart          | Vælg Selection Tool og vælg menuen Mo-<br>dify > Break Apart                                                           |                                                                                                    |
| Split ud på lag      | Vælg Modify > Timeline > Distribute to Lay-<br>ers. Det øverste lag er tomt, slet det                                  | Layer 1 . .                                                                                                    |
| ClassicTween         | Placér de tre bogstaver udenfor scenen og<br>lav en Classic Tween. Bogstaverne skal<br>ende på Stage og give ordet MAD | A<br>M                                                                                                    |
| Forlæng filmen       | Indsæt frames, højreklik i frame 45<br>og vælg F5                                                                      | Image: 1 state of the state of the state |
| Arkivér              | Arkivér filmen                                                                                                    |                                                                                                    |
| Eksportér filmen     | Vælg Ctrl+Enter                                                                                                    |                                                                                                    |

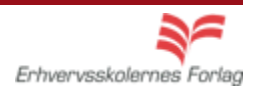